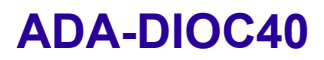

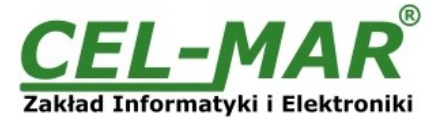

# Instrukcja obsługi

# ADA-DIOC40

Moduł izolowanych wejść i wyjść cyfrowych z MODBUS

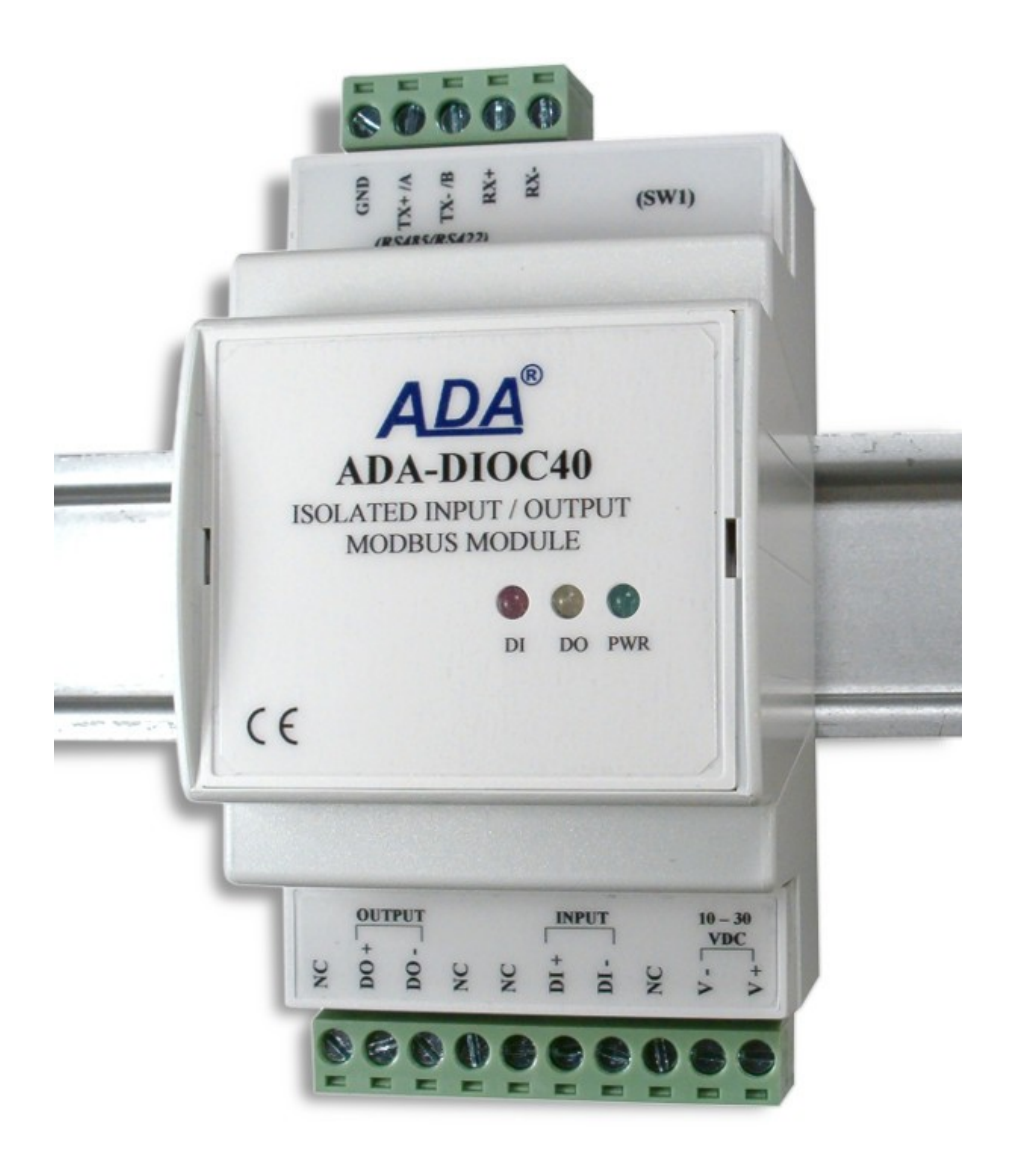

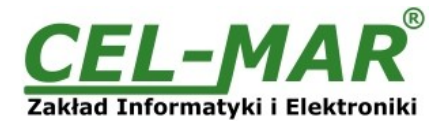

# Spis treści

| 1.    | INFORMACJE OGÓLNE                                                                                | 3                 |
|-------|--------------------------------------------------------------------------------------------------|-------------------|
|       | 1.1. INFORMACJE GWARANCYJNE                                                                      | 3                 |
|       | 1.2. OGÓLNE WARUNKI BEZPIECZNEGO UŻYTKOWANIA                                                     | 3                 |
|       | 1.3. OZNACZENIE CE                                                                               | 3                 |
|       | 1.4. OCHRONA ŚRODOWISKA                                                                          |                   |
|       | 1.5 SERWIS LKONSERWACIA                                                                          | 3                 |
|       |                                                                                                  | 3                 |
| 2     |                                                                                                  | 0<br>3            |
| ۷.    |                                                                                                  | U<br>3            |
|       |                                                                                                  | 0<br>/            |
|       |                                                                                                  | <del>-</del><br>1 |
|       |                                                                                                  | <del>-</del>      |
| 2     |                                                                                                  | 5<br>5            |
| 5.    | ING NALOUA                                                                                       | 5<br>5            |
|       |                                                                                                  | J                 |
|       |                                                                                                  | J                 |
|       |                                                                                                  | 0                 |
|       | 3.3.1. FODLĄCZENIE DO MACISTRALI RO400(4W)                                                       | 0                 |
|       |                                                                                                  | 1                 |
|       |                                                                                                  | 1                 |
|       | 3.3.4. FODLĄCZENIE REZI STANOSI KONCOWEJ RU.                                                     | 1                 |
|       |                                                                                                  | 0                 |
|       | 3.4.1. FUDLACZENIE FOTOKOMORNI QSTOVFOLFQ DO WEJSCIA CTFROWEGO                                   | 9                 |
| 1     |                                                                                                  | 9<br>0            |
| 4.    |                                                                                                  | 10                |
|       |                                                                                                  | 10                |
| Б     |                                                                                                  | 10                |
| J.    |                                                                                                  | 10                |
|       |                                                                                                  | 10                |
|       |                                                                                                  | 10                |
|       | 5.2.1 KON EIGURACIA PERKOŚCI TRANSMIS ILI EORMATU DANYCH                                         | 11                |
|       | 5.2.2. KON EGUNACIA TREDINGGET TRANSMIST TO ONNETO DATION                                        | 11                |
|       | 5.2.3 KON IGONACIA TEVRI I KOM INIKAC II MONI ILI W TEVRIE PRACY (PUN)                           | 11                |
|       | 5.2.4. NON BORCEAM TO REMOVE AND DECEMENTATE FRACT (RON)                                         | 12                |
|       |                                                                                                  | 12<br>12          |
|       |                                                                                                  | 12<br>12          |
|       |                                                                                                  | 12                |
| 6     |                                                                                                  | . 13              |
| 0.    | A 1 TRYR SYGNALIZAC II ZMIANY STANILI WE IŚCIA CYEROWEGO                                         | . 13              |
|       | 6.2 TRYB KOMINIKAC II MODBI IS RTI                                                               | 13                |
|       |                                                                                                  | 11                |
|       | 6.2.1.1. STAN WY ISCIA BINARNEGO FUNKCIA 0x01 [0X_REFERENCES]                                    | 1/                |
|       |                                                                                                  | 1/                |
|       | 6.2.1.3. DE JESTEV DAMIETA JACE (HOLDING PEGISTERS) ODCZYTYWANE ELINIKC IA 03 JAY - REFERENCESI  | 1/                |
|       |                                                                                                  | 11                |
|       |                                                                                                  | 1/                |
|       |                                                                                                  | 14                |
|       |                                                                                                  | 15                |
|       | 6.2.3.3 FUNKCIA 0x03 - ODCZYT WARTOŚCI REJESTRU PAMIETA IACEGO (HOI DING REGISTER)               | 16                |
|       | 6.2.3.4 FUNKC 14 0x05 - 7010211 WARTOOOT REPEATED THE AWAGE OF THE DING REGISTER)                | 10                |
|       | 6.2.3.5. FUNKCIA 0X06 - ZMIANA WARTOŚCI PO JEDYNOZEGO RE JESTRU PAMIETA IACEGO (HOJ DING PEGISTI | ER)               |
|       |                                                                                                  | 18                |
|       | 6.2.4 SUMA KONTROLNA CRC                                                                         | 10                |
|       | 6.3 TRYB KOMUNIKAC II SYGNALIZAC II ZMIANY STANU WE IŚCIA CYFROWEGO I MODRUS                     | 19                |
| 7     | WERSJE WYKONANIA                                                                                 | 19                |
| <br>8 |                                                                                                  | 10                |

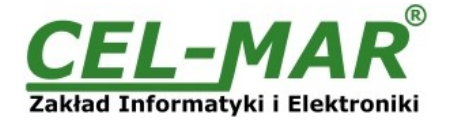

# 1. INFORMACJE OGÓLNE

Dziękujemy Państwu za zamówienie produktu **Firmy CEL-MAR**. Produkt ten został gruntownie sprawdzony, przetestowany. Jeżeli wynikną jakieś problemy lub pytania podczas instalacji lub używania tego produktu, prosimy o niezwłoczny kontakt z Informacją Techniczną pod numerem +48 41 362-12-46.

## **1.1. INFORMACJE GWARANCYJNE**

**Firma CEL-MAR** udziela dwuletniej gwarancji na moduł **ADA-DIOC40**, liczonej od dnia sprzedaży. Gwarancja nie pokrywa uszkodzeń powstałych z niewłaściwego użytkowania, zużycia lub nieautoryzowanych zmian. Jeżeli produkt nie działa zgodnie z instrukcją, będzie naprawiony pod warunkiem dostarczenia urządzenia do **Firmy CEL-MAR** z opłaconym transportem i ubezpieczeniem. **Firma CEL-MAR** pod żadnym warunkiem nie będzie odpowiadać za uszkodzenia wynikłe z niewłaściwego używania produktu czy na

skutek przyczyn losowych: wyładowanie atmosferyczne, powódź, pożar itp. **Firma CEL-MAR** nie ponosi żadnej odpowiedzialności za powstałe uszkodzenia i straty w tym: utratę zysków, utratę danych, straty pieniężne wynikłe z użytkowania lub niemożności użytkowania tego produktu.

**Firma CEL-MAR** w specyficznych przypadkach cofnie wszystkie gwarancje, przy braku przestrzegania instrukcji obsługi i nie akceptowania warunków gwarancji przez użytkownika.

## 1.2. OGÓLNE WARUNKI BEZPIECZNEGO UŻYTKOWANIA

Urządzenie należy montować w miejscu bezpiecznym i stabilnym (np. szafka elektroinstalacyjna), kabel zasilający powinien być tak ułożony, aby nie był narażony na deptanie, zaczepianie lub wyrywanie z obwodu zasilającego.

Nie wolno stawiać urządzenia na mokrej powierzchni.

Nie należy podłączać urządzenia do nieokreślonych źródeł zasilania,

Nie należy uszkadzać lub zgniatać przewodów zasilających.

Nie należy wykonywać podłączeń mokrymi rękami.

Nie wolno przerabiać, otwierać albo dziurawić obudowy urządzenia!

Nie wolno zanurzać urządzenia w wodzie ani żadnym innym płynie.

Nie stawiać na urządzeniu źródeł otwartego ognia: świece, lampki oliwne itp.

Całkowite wyłączenie z sieci zasilającej następuje dopiero po odłączeniu napięcia w obwodzie zasilającym.

Nie należy przeprowadzać montażu lub demontażu urządzenia jeżeli jest włączone. Może to doprowadzić do zwarcia elektrycznego i uszkodzenia urządzenia.

Urządzenie nie może być użyte do zastosowań, od których zależy życie i zdrowie ludzkie (np. medyczne).

#### **1.3. OZNACZENIE CE**

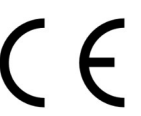

Symbol CE na urządzeniu firmy CEL-MAR oznacza zgodność urządzenia z :

- -dyrektywą kompatybilności elektromagnetycznej EMC 2014/30/WE (Electromagnetic Compatibility Directive).
  - -dyrektywą niskonąpięciową LVD 2014/35/WE(Low Voltage Directive).
  - <sup>1</sup> Déklarácja zgodności jest dołączana do niniejszej instrukcji, wraz z zakupionym modułem.

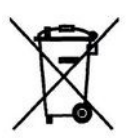

# 1.4. OCHRONA ŚRODOWISKA

Znak ten na urządzeniu informuje o zakazie umieszczania zużytego urządzenia łącznie z innymi odpadami. Sprzęt należy przekazać do wyznaczonych punktów zajmujących się utylizacją. (Zgodnie z Ustawą o zużytym sprzęcie elektronicznym z dnia 29 lipca 2005)

## **1.5. SERWIS I KONSERWACJA**

Moduł ADA-DIOC40 nie wymaga okresowej konserwacji. Obsługa techniczna pod numerem: +48 41 362-12-46 w godzinach 8.00-16.00 od poniedziałku do piątku.

## 1.6. ZAWARTOŚĆ OPAKOWANIA

Moduł ADA-DIOC40, instrukcja obsługi, rezystory terminujące Rt=120W (2 szt.), CD z ADAConfig, deklaracja CE.

# 2. INFORMACJE O PRODUKCIE

#### 2.1. WŁAŚCIWOŚCI

- Praca na magistrali 4 lub 2 przewodowej w standardzie RS485 / RS422,
- Prędkość transmisji interfejsów RS485/422 (bps): 300, 600, 1200, 1800, 2400, 4800, 7200, 9600, 14400, 19200, 28800, 38400, 57600, 76800, 115200, 230400,
- Format danych RS485/RS422: Liczba bitów danych: 5, 6, 7, 8; Kontrola parzystości: Brak, Parzystość, Nieparzystość; Liczba bitów stopu: 1, 2,
- Obsługiwany protokół : MODBUS-RTU,
- Sygnalizacja napięcia zasilania diodą LED,
- Sygnalizacja stanu wejścia i wyjścia diodami LED
- Zasilanie zewnętrzne od 10 do 30 VDC stabilizowane,
- Optoizolacja między interfejsem RS485 / RS422 a obwodami wejścia i wyjścia ~3kVDC,
- Izolacja galwaniczna miedzy interfejsem RS485 / RS422 a zasilaniem 1kVDC lub 3kVDC,
- Przyłączenie magistrali RS485 / RS422 i zasilania przez złącza śrubowe,
- Wbudowane zabezpieczenie przeciw zwarciowe i przeciwprzepięciowe na liniach RS485/RS422,
- Wbudowane zabezpieczenie przed odwrotnym podłączeniem zasilania,
- Obudowa zgodna ze standardem DIN 43880 do montażu w typowych szafkach elektroinstalacyjnych,

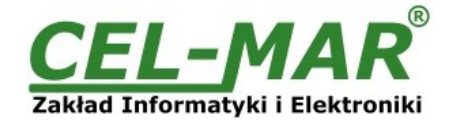

- Możliwość montażu na szynie TS35(DIN35),
- Wymiary obrysu obudowy (Sz x G x Wy) 88mm x 58mm x 90 mm.

#### 2.2. OPIS

Moduł ADA-DIOC40 to element wykonawczy, który rozszerza systemy sterowania oparte na magistrali RS485-MODBUS o możliwość odczytywania stanu obwodów/urządzeń podłączonych do wejścia cyfrowego oraz wykonywania sterowań za pomocą wyjścia cyfrowego. ADA-DIOC40 przeznaczony jest do współpracy ze sterownikami PLC, oprogramowaniem typu SCADA i urządzeniami obsługującymi protokół MODBUS-RTU. Moduł posiada jedno izolowane wejście cyfrowe oznaczone na obudowie jako DI+ i DI- oraz jedno izolowane wyjście cyfrowe oznaczonych na obudowie jako DO+ i DO-.

Moduł może komunikować się z urządzeniami nadrzędnymi w następujących trybach komunikacji:

a/Sygnalizacji stanu DI – po każdej zmianie stanu wejścia moduł wysyła ramkę informującą o tym urządzenie nadrzędne, b/Modbus – moduł pracuje jak urządzenie typu Modbus SLAVE

c/**Sygnalizacja stanu DI i Modbus** – moduł pracuje w dwóch poprzednich trybach jednocześnie, wymaga to podłączenia 4-przewodowej magistrali RS485 od modułu do urządzenia nadrzędnego.

Zaciski 10-30VDC V+ i V- służą do podłączenia zasilania. Do zacisków TX+/A, TX-/B, RX+, RX- i GND podłączamy magistralę RS485. Moduł został wyposażony z zestaw diod LED, używanych do sygnalizacji:

stanu wejścia DI czerwona dioda LED, stanu wyjścia DO żółta dioda LED, zasilania PWR zielona dioda LED, przydatne w celach diagnostycznych. Moduł przeznaczony jest do montażu na szynie DIN35 zgodnie z normą DIN EN EN50022. Konfiguracja modułu odbywa się przez interfejs RS485/RS422 za pomocą programu ADAConfig. Możliwa jest również zmiana konfiguracji za pomocą protokołu MODBUS.

## 2.3. WIDOK I WYMIARY

Poniższy rysunek przedstawia moduł ADA-DIOC40

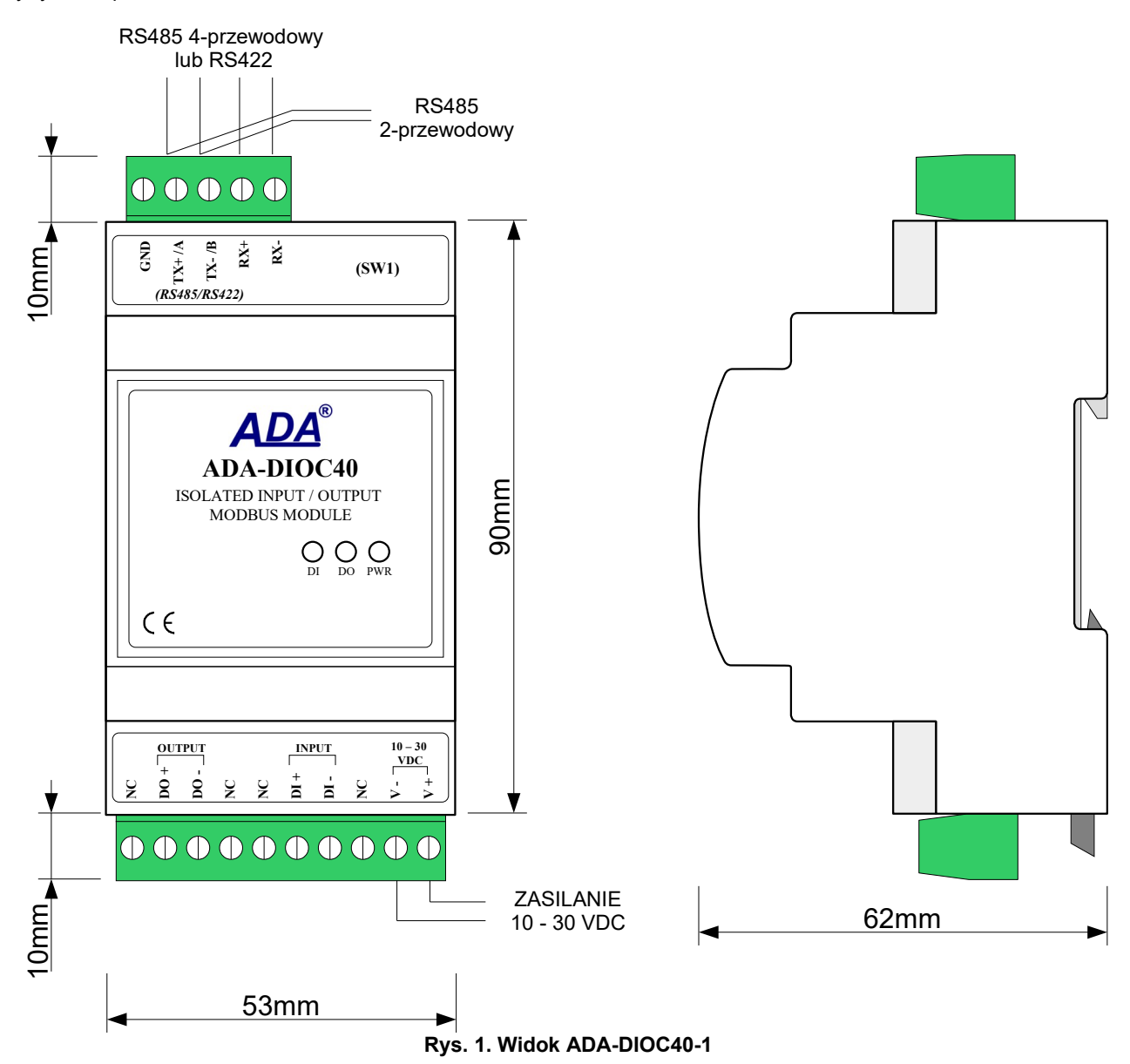

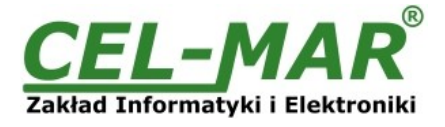

# 2.4. STRUKTURA IZOLACJI

W module ADA-DIOC40 izolacja galwaniczna wykonywana jest jako trójdrożna 1kVDC lub 3kVDC, w zależności od wersji wykonania opisanych w punkcie WERSJE WYKONANIA.

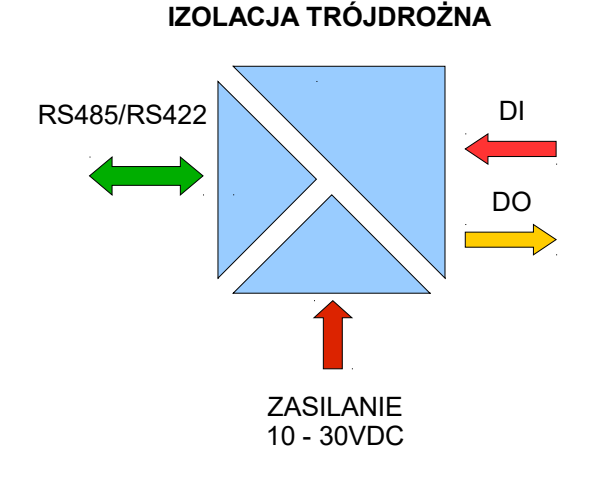

Rys 2. Struktura izolacji

#### 3. INSTALACJA

Ten rozdział pokaże jak poprawnie podłączyć ADA- DIOC40 do magistrali RS485 i zasilania oraz jak podłączyć urządzenia do wejścia i wyjścia cyfrowego.

W celu minimalizacji wpływu zakłóceń z otoczenia zaleca się :

-stosowanie w instalacji kabli ekranowanych typu skrętka-wieloparowa , których ekran można podłączyć do uziemienia na jednym końcu kabla,

-układać kable sygnałowe w odległości nie mniejszej niż 25 cm od kabli zasilających,

-do zasilania modułów stosować kabel o odpowiednim przekroju ze względu na spadki napięcia,

-stosować filtry przeciwzakłóceniowe do zasilania modułów instalowanych w obrębie jednego obiektu,

-nie zasilać modułów z obwodu zasilania urządzenia generującego duże zakłócenia impulsowe np. przekaźniki,styczniki,falowniki.

#### 3.1. MONTAŻ

Obudowa modułu ADA- DIOC40 jest przystosowana do montażu na listwie TS-35 (DIN35). W celu zamontowania na listwie należy moduł górną częścią obudowy zawiesić zaczepami na listwie TS-35 następnie docisnąć do listwy dolną część obudowy aż do usłyszenia charakterystycznego dźwięku "klik" gdy dolny zaczep zaczepi obudowę na listwie.

#### 3.2. PODŁĄCZENIE DO KOMPUTERA

W celu podłączenia modułu ADA-DIOC40 do portu RS232 lub USB komputera należy zaopatrzyć się w dodatkowy konwerter np. RS232 na RS485 ADA-I1040 lub USB na RS485 ADA-I9140, który podłączamy do portu RS485 ADA-DIOC40. Sposób podłączenia ADA-DIOC40 do komputera PC przedstawiono na poniższych rysunkach.

| Ko | omputer PC                | ) | ADA-                         | ·I1040                             |                                         | ADA-D                              | IOC40                      |
|----|---------------------------|---|------------------------------|------------------------------------|-----------------------------------------|------------------------------------|----------------------------|
|    | Złącze RS232<br>DB-9M/DTE |   | Złącze<br>RS232<br>DB-9F/DCE | Złącze<br>śrubowe<br>RS485 / RS422 | RS485(4W)<br>9600Bd/8/N/1               | Złącze<br>śrubowe<br>RS485 / RS422 | Złącze<br>śrubowe<br>WE/WY |
|    | (2) Rx                    |   | Tx (2)                       | Tx+/ A                             |                                         | Tx+ / A                            | DI+                        |
|    | (3) Tx                    |   | Rx (3)                       | Tx-/ B                             |                                         | Tx-/B                              | DI-                        |
|    | (5) GND                   |   | GND (5)                      | Rx+                                | $\bullet \longrightarrow$               | Rx+                                | NC                         |
|    |                           |   |                              | Rx-                                | $\bullet \qquad \bullet \qquad \bullet$ | Rx-                                | DO+                        |
|    |                           |   |                              | GND                                |                                         |                                    | DO-                        |

Rys 3. Podłączenie 4-przewodowe ADA-DIOC40 do komputera PC za pomocą konwertera RS232 na RS485/RS422 ADA-I1040

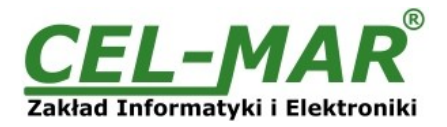

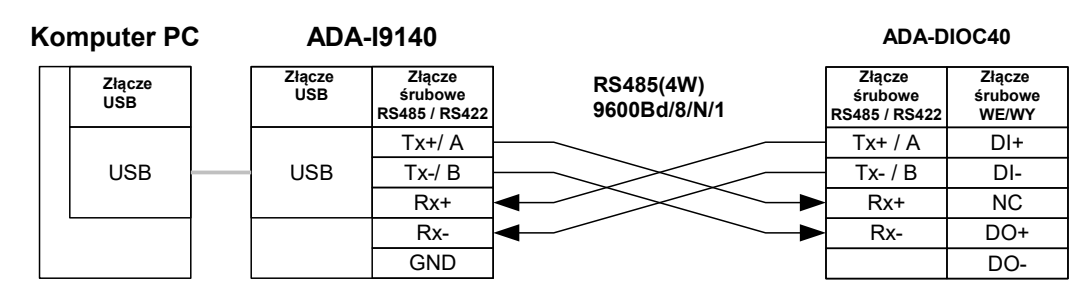

Rys 4a. Podłączenie 4-przewodowe ADA-DIOC40 do komputera PC za pomocą konwertera USB na RS485/RS422 ADA-I9140

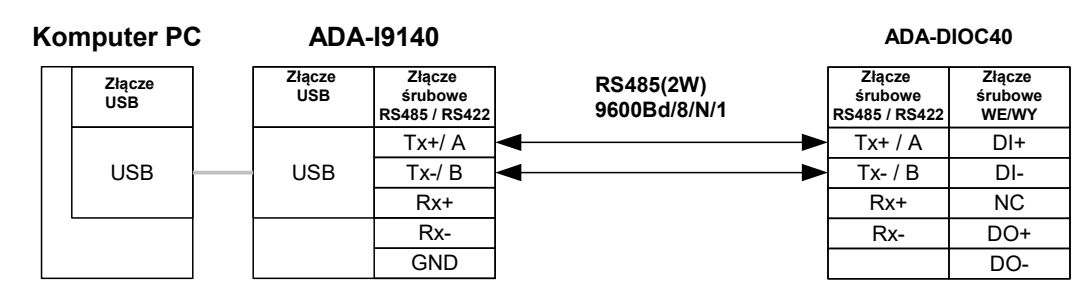

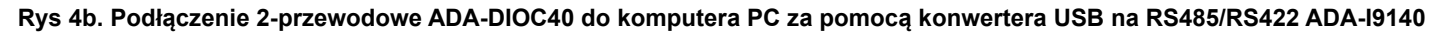

#### 3.3. PODŁĄCZENIE DO MAGISTRALI RS485/RS422

Interfejs RS485/RS422 w module ADA-DIOC40 dostępny jest na listwie z zaciskami śrubowymi opisanymi następująco: Tx+/A, Tx-/B, Rx+, Rx-. Poniżej przedstawiono sposób podłączenia modułu ADA-DIOC40 do magistrali RS485(4W) i RS485(2W).

#### 3.3.1. PODŁĄCZENIE DO MAGISTRALI RS485(4W)

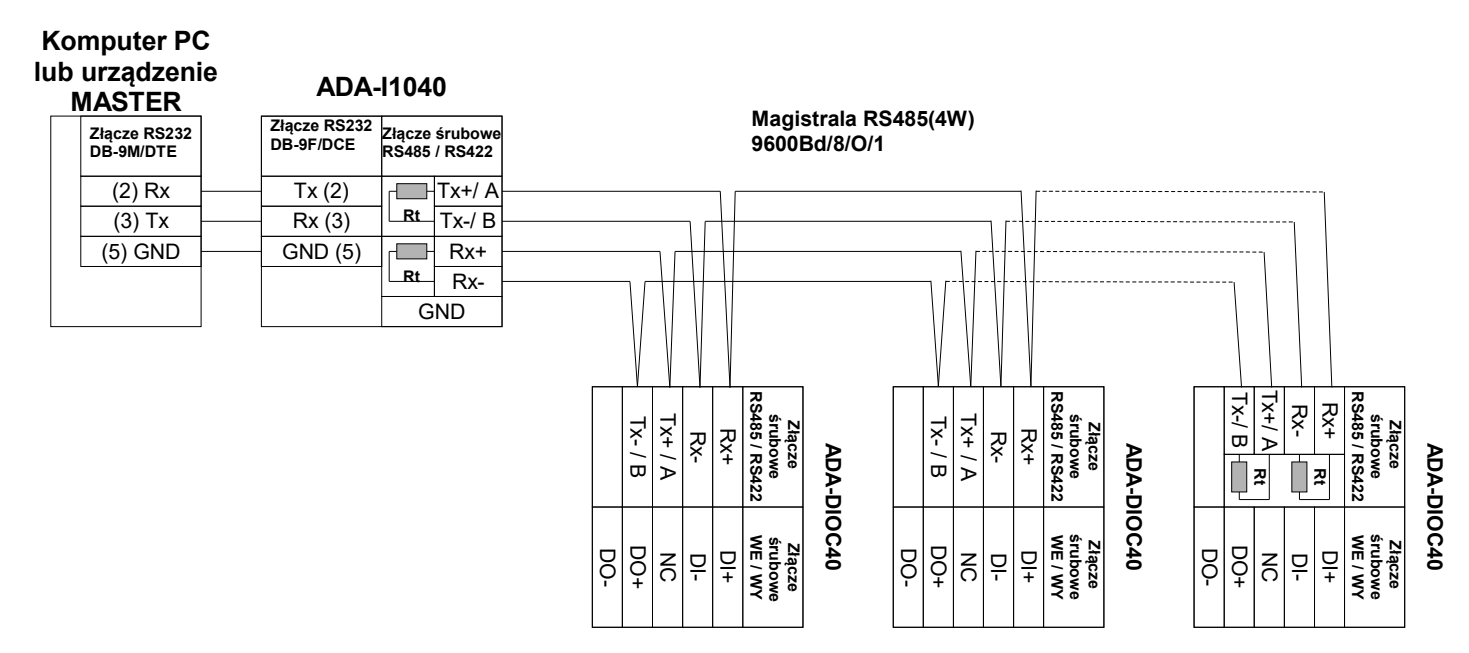

#### Rys 5. Przykładowe podłączenie ADA-DIOC40 do magistrali RS485(4W) 4-przewodowej

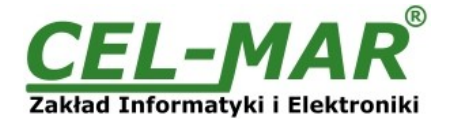

# 3.3.2. PODŁĄCZENIE DO MAGISTRALI RS485(2W)

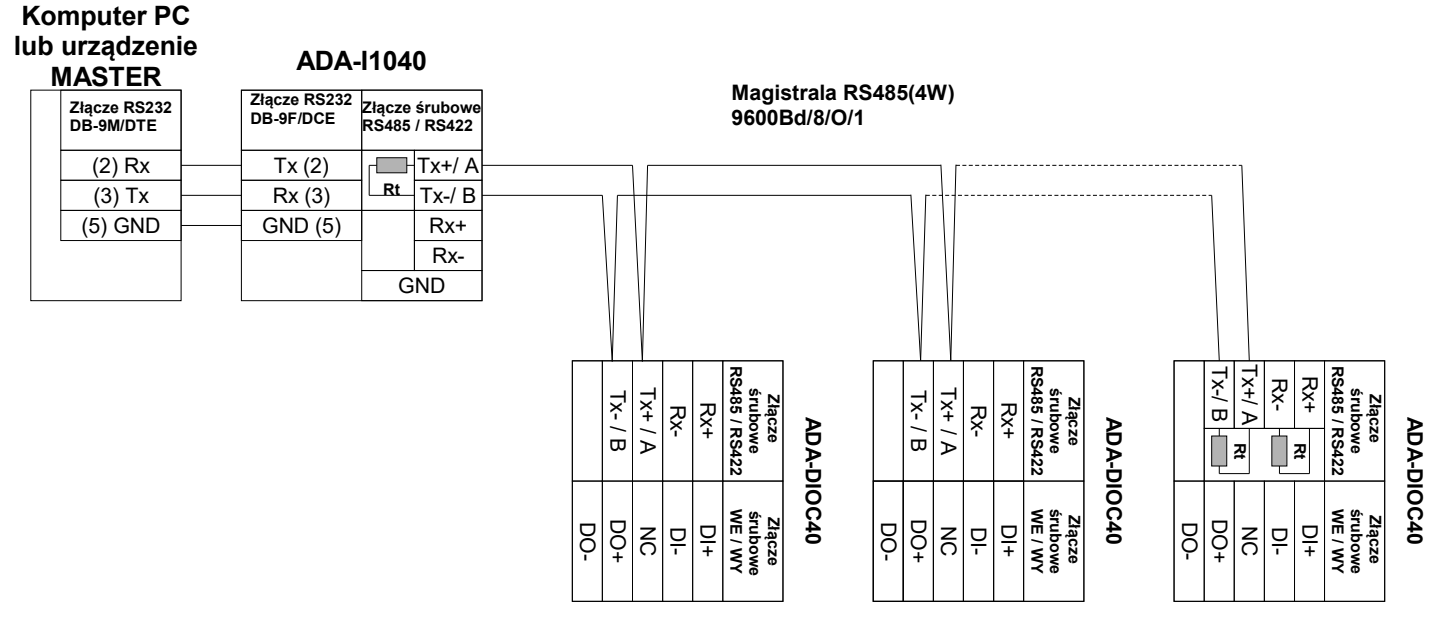

Rys 6. Przykładowe podłączenie ADA-DIOC40 do magistrali RS485(2W) 2-przewodowej

# 3.3.3. ŁĄCZENIE ZACISKÓW GND

Łączenie zacisków GND interfejsów RS485/RS422 urządzeń podłączonych do magistrali RS485/RS422 należy wykonać w przypadku różnicy potencjałów mas interfejsów RS485/RS422, która uniemożliwia prawidłową transmisję danych. Nie można podłączać do zacisku GND ekranów kabli, obwodu PE instalacji elektrycznej, mas innych urządzeń.

# 3.3.4. PODŁĄCZENIE REZYSTANCJI KOŃCOWEJ Rt

Zastosowanie rezystancji końcowej Rt = 120  $\Omega$  pozwala na zmniejszenie wpływu odbić w liniach długich i przy dużej szybkości transmisji. Dla prędkości poniżej 9600 bps rezystor nie jest potrzebny. Dla odległości powyżej 1000m i 9600 bps lub 700m i 19200 bps rezystor może być niezbędny jeżeli wystąpią problemy z poprawnością transmisji. Przykładowe podłączania rezystora przedstawiono na rysunkach 5 i 6. Rezystor Rt = 120  $\Omega$ , 5%, 0,25W w ilości 2 szt. jest w komplecie z urządzeniem ADA-DIOC40.

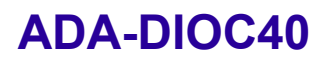

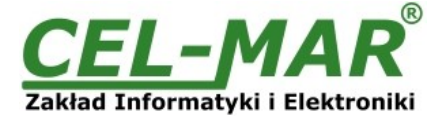

# 3.4. PODŁĄCZENIE OBWODÓW DO WEJŚCIA I WYJŚCIA CYFROWEGO

Wejście i wyjście cyfrowe w module ADA-DIOC40 dostępne jest na listwie z zaciskami śrubowymi opisanymi następująco: -wejście cyfrowe DI+ , DI-; -wyjście cyfrowe DO+, DO-.

Poniżej przedstawiono sposób podłączenia obwodów do wejścia i wyjścia cyfrowego modułu ADA-DIOC40.

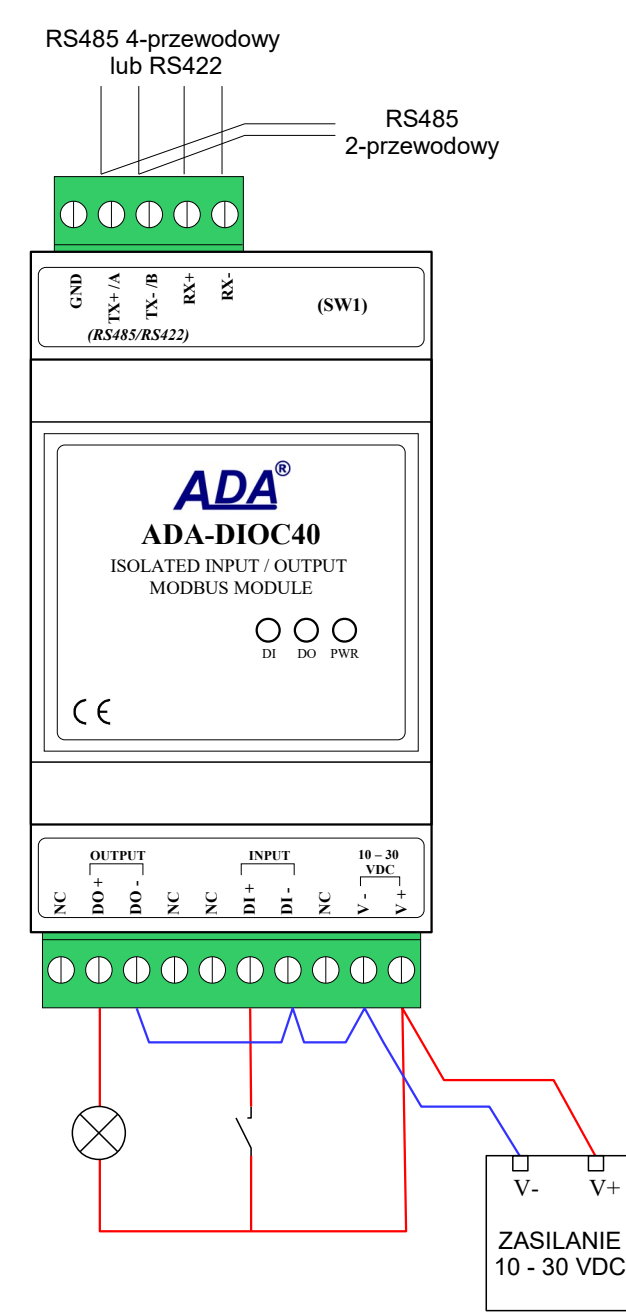

Rys 7. Przykładowe podłączenie obwodów do wejścia i wyjścia do ADA-DIOC40

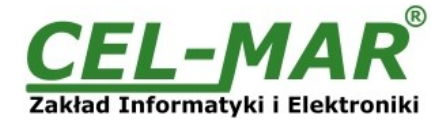

# 3.4.1. PODŁĄCZENIE FOTOKOMÓRKI QS18VP6LPQ DO WEJŚCIA CYFROWEGO

W celu monitorowania zmian stanu wyjścia fotokomórki serii QS18VP6LPQ podłączamy fotokomórkę do wejścia cyfrowego modułu ADA-DIOC40 jak na poniższym rysunku. Dodatkowo należy skonfigurować moduł w tryb komunikacji "Sygnalizacja stanu DI" (punkt KONFIGURACJA MODUŁU).

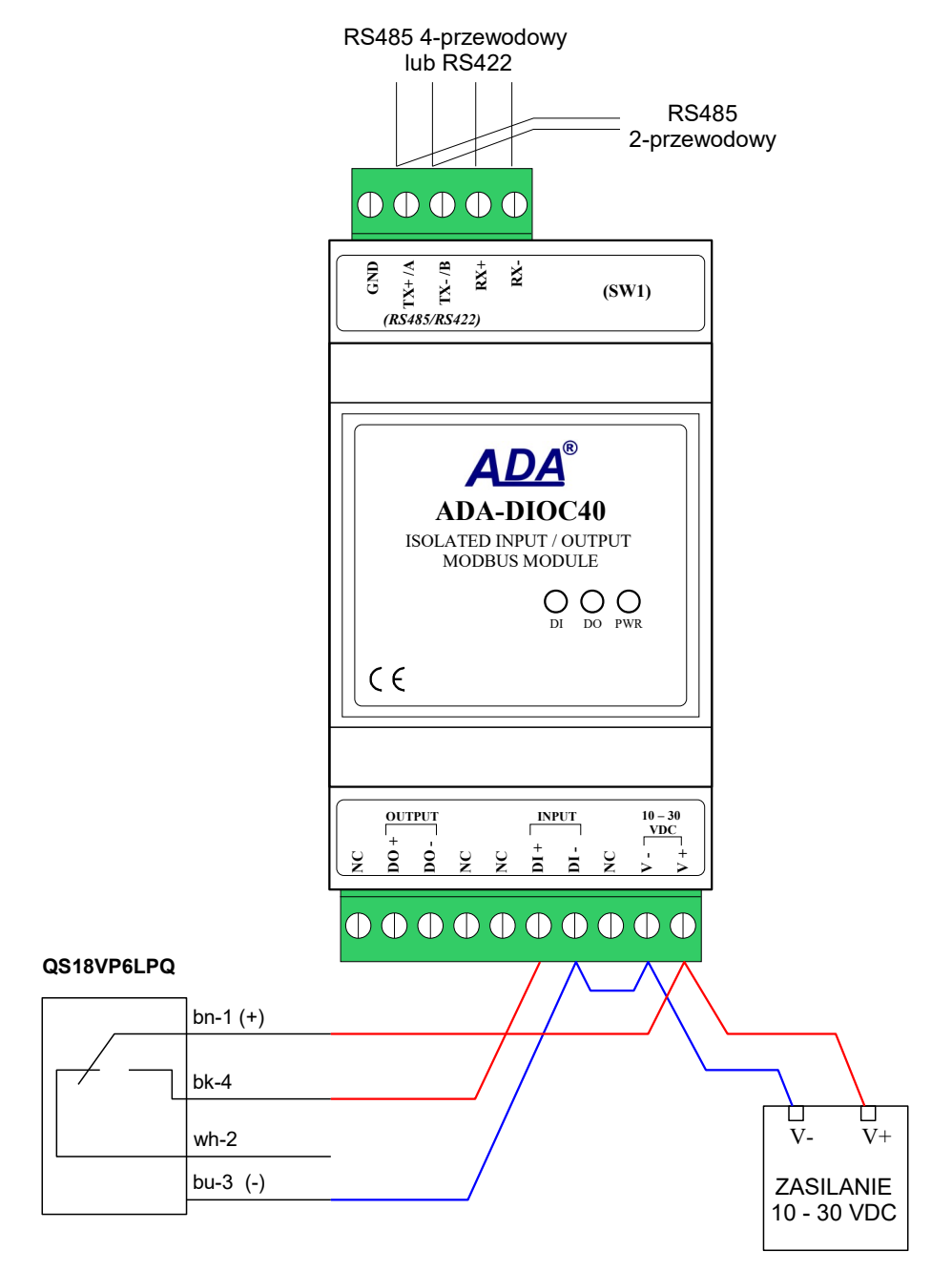

Rys 8. Przykładowe podłączenie fotokomórki QS18VP6LPQ do wejścia modułu ADA-DIOC40

## 3.5. PODŁĄCZENIE ZASILANIA

W celu podłączenia zasilania do modułu ADA-DIOC40 należy zaopatrzyć się w zasilacz stabilizowany o napięciu wyjściowym 24VDC np. DR-15-24.

Długość kabla zasilającego od zasilacza do urządzenia nie powinna przekroczyć 3 m.

Podłączyć biegun dodatni (+) zasilacza do zacisku V+, a ujemny (-) do V- na listwie zaciskowej modułu.

ADA- DIOC40 posiada zabeźpieczenie przed odwrotnym podłączeniem napięcia zasilającego. Jeżeli po podłączeniu zasilania na panelu frontowym nie świeci się zielona dioda oznaczona jako PWR należy sprawdzić prawidłowość podłączenia zasilania (polaryzację).

## 4. URUCHOMIENIE

Po poprawnym wykonaniu instalacji według powyższych punktów możemy załączyć zasilanie zasilacza. Przy prawidłowym podłączeniu powinna zaświecić się zielona dioda PWR na froncie modułu. ADA- DIOC40 posiada zabezpieczenie przed odwrotnym podłączeniem napięcia zasilającego. Jeżeli po podłączeniu zasilania na froncie modułu nie świeci się zielona dioda oznaczona jako PWR należy sprawdzić prawidłowość podłączenia zasilania.

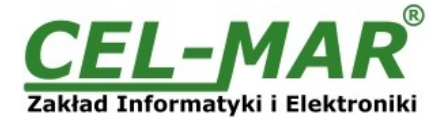

# 4.1. OPIS DIOD SYGNALIZACYJNYCH

| LED            | LED Opis                                                                                                    |  |  |  |  |
|----------------|----------------------------------------------------------------------------------------------------|--|--|--|--|
| PWR            | WR Sygnalizacja obecności zasilania modułu                                                                             |  |  |  |  |
|                | Praca Normalna                                                                                                    |  |  |  |  |
| DI             | I Sygnalizacja stanu wejścia cyfrowego<br>Czerwona dioda LED świeci – stan 0<br>Czerwona dioda LED nie świeci – stan 1 |  |  |  |  |
| DO             | Sygnalizacja stanu wyjścia cyfrowego<br>Żółta dioda LED świeci – stan 0<br>Żółta dioda LED nie świeci – stan 1         |  |  |  |  |
|                | Konfiguracja                                                                                                    |  |  |  |  |
| dioda obok SW1 | Miga z częstotliwością 1 Hz - sygnalizacja trybu konfiguracji (patrz ustawienia mikro przełącznika SW1)                |  |  |  |  |
|                | Aktualizacja oprogramowania                                                                                            |  |  |  |  |
| dioda obok SW1 | oda obok SW1 Miga sygnalizując przepływ danych programu do konwertera.                                                 |  |  |  |  |

#### 4.2. USUWANIE PROBLEMÓW

| Problem                                                  | Możliwe sposoby rozwiązania problemu                                                  |
|----------------------------------------------------------|---------------------------------------------------------------------------------------|
| Dioda PWR nie świeci.                                    | Należy sprawdzić polaryzację podłączonego zasilania i jego parametry.                 |
| Dioda DI świeci ciągle.                                  | Sprawdzić ciągłość obwodu podłączonego do wejścia DI.<br>Możliwe uszkodzenie wejścia. |
| Dioda DO nie świeci a wyjście<br>nie wykonuje sterowania | Sprawdzić ciągłość obwodu podłączonego do wyjścia DO.<br>Możliwe uszkodzenie wyjścia. |

#### 5. KONFIGURACJA MODUŁU

#### 5.1. TRYBY PRACY MODUŁU

Moduł ADA-DIOC40 może pracować w kilku trybach pracy:

- praca normalna
- konfiguracja,
- ustawienia producenta
- awaryjna wymiany oprogramowania (firmwear'u),

które ustawiamy przełącznikiem SW1 umieszczonym obok złącz śrubowych oznaczonych RS2. W celu przestawienia sekcji przełącznika SW1 należy zdjąć pokrywkę złącz z napisem SW1 i małym, płaskim wkrętakiem dokonać odpowiednich przestawień.

Wszystkie ustawienia przełącznika SW1 służące do zmiany trybów pracy ADA-DIOC40 przedstawione są w tabeli poniżej .

Tryby pracy modułu

| SW1- 1 | SW1- 2 | Tryb pracy                                                                                                    |  |  |
|--------|--------|----------------------------------------------------------------------------------------------------|--|--|
| OFF    | OFF    | Praca normalna                                                                                                    |  |  |
| ON     | OFF    | Konfiguracja urządzenia                                                                                                    |  |  |
| OFF    | ON     | Ustawienia producenta<br>Przy tym ustawieniu wyłączenie i ponowne załączenie zasilania modułu<br>powoduje ustawienie konfiguracji producenta. |  |  |
| ON     | ON     | Tryb awaryjnej wymiany oprogramowania                                                                                                    |  |  |

## 5.2. KONFIGURACJA APLIKACJĄ ADACONFIG

Konfigurację modułu ADA-DIOC40 należy wykonać za pomocą programu *ADAConfig* dostarczonego razem z zakupionym urządzeniem. W celu skonfigurowania ADA-DIOC40 należy go uprzednio podłączyć do komputera (patrz pkt. PODŁĄCZENIE DO KOMPUTERA) i zasilacza. Po załączeniu zasilacza należy sprawdzić, czy na frontowym panelu świeci zielona dioda oznaczona jako PWR. Jeżeli dioda nie świeci, należy sprawdzić polaryzację zasilania podłączonego do ADA-DIOC40. Jeżeli dioda świeci, należy ustawić sekcję mikro przełącznika SW1 do pracy w trybie konfiguracji jak w tabeli poniżej.

| SW1-1 | SW1-2 |
|-------|-------|
| ON    | OFF   |

Wejście w tryb konfiguracji powoduje zapalanie żółtej diody LED umieszczonej obok mikro przełącznika SW1 z częstotliwością 1 Hz. Po uruchomieniu programu *ADAConfig* można przeprowadzić konfigurację parametrów transmisji dla interfejsu RS485 modułu oraz ustawić jego adres widziany na magistrali RS485-MODBUS. W pierwszej kolejności należy ustawić w programie *ADAConfig* numer portu COM służącego do komunikacji z modułem. Następnie powinniśmy odczytać konfigurację zapisaną w pamięci ADA-DIOC40 naciskając przycisk <u>Odczytaj konfigurację z konwertera</u>. Po odczytaniu konfiguracji można dokonać odpowiednich zmian w ustawieniach interfejsu.

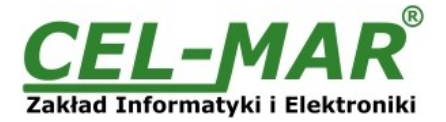

| Konwertera                                                                                                    |                                                                                                    |                                  |               | Wersja CPU Wesja               | programu               |                      |
|----------------------------------------------------------------------------------------------------|----------------------------------------------------------------------------------------------------|----------------------------------|---------------|--------------------------------|------------------------|----------------------|
| -DIOC40 - Moduł izolow                                                                                                    | anych wejść wyjść z M                                                                                                    | ODBUS-RTU                        |               | 002.000                        | 000.009 Wymień         | op <u>r</u> ogramowa |
| figuracja konwertera<br>dresowanie konwertera<br>☑ Dostępny                                                                                                    | Adres : T                                                                                                    | yb komunikacji<br>Iodhus v       |               |                                | CEL-                   | MAR                  |
| MODBUS-RTU (RS485/F<br>Prędkość transmisji : 9<br>Liczba bitów danych : 8<br>Kontrola parzystości : 8<br>Bity stopu : 1<br>Odstęp między<br>amkami w znakach : 9<br>Sterowanie przepływen<br>ORTS/DE - Wyłączu<br>ORTS/DE - Przełącz<br>ORTS/DE - Załączo | RS422)<br>600 bps V<br>Rrak V<br>Bł<br>Arak Bł<br>Arak V<br>A<br>A<br>A<br>A<br>A<br>A<br>A<br>A<br>A<br>A<br>A<br>A<br>A | ędy ramki :<br>ędy parzystości : |               |                                | <u>∠akład Informat</u> | yki i Elektronik     |
| O <u>d</u> czytaj konfiguracje                                                                                                    | ę z konwertera                                                                                                    | Z <u>a</u> pisz konfigurację o   | lo konwertera | Odczytaj liczniki bł           | ędów <u>K</u> asuj lic | czniki błędów        |
| gnostyka<br>: Odczytano konfigurację<br>: Odczyt konfiguracji.                                                                                                    | e konwertera.                                                                                                    |                                  |               | <u>W</u> yczyść<br>diagnostykę | Port COM<br>COM9 [USB  | Serial Port (C       |

#### Rys 9. Widok programu ADAConfig

## 5.2.1. KONFIGURACJA TRYBU ADRESOWANIA

Dla modułu ADA-DIOC40 tryb adresowania jest na stałe załączony, należy więc ustawić odpowiedni adres modułu z zakresu od 1 -247.

# 5.2.2. KONFIGURACJA PRĘDKOŚCI TRANSMISJI I FORMATU DANYCH

Interfejs komunikacyjny RS485 modułu możemy skonfigurować na następujące parametry transmisji:

a/ prędkość transmisji (kbps): 0.3, 0.6, 1.2, 1.8, 2.4, 4.8, 7.2, 9.6, 14.4, 19.2, 28.8, 38.4, 57.6, 76.8, 115.2, 230.4,

b/ liczba bitów danych : 5, 6, 7, 8,
c/ kontrola parzystości : brak, kontrola parzystości, kontrola nieparzystości,

d/ liczba bitów stopu : 1, 2,

e/ odstęp między ramkami w znakach od 4 do 255 (czas ciszy interpretowany jako koniec ramki) dla interfejsu RS485/RS422.

## 5.2.3. KONFIGURACJA STEROWANIA PRZEPŁYWEM DANYCH

W opcji Sterowanie przepływem danych dla interfejsu RS485/RS422 możemy ustawić :

- sygnał DE-OFF stale wyłaczony w tym przypadku interfejs RS485/RS422 pracuje tylko w trybie odbierania danych,

- sygnał DE-TOG przełączany w tym przypadku interfejs RS485 pracuje w trybie odbierania i nadawania danych dla magistrali RS485 2-przewodowej i 4-przewodowej,

- sygnał DE-ON na stale załączony w tym przypadku interfejs RS485/RS422 pracuje w trybie RS422.

Aktualnie zmiana zablokowana.

## 5.2.4. KONFIGURACJA TRYBU KOMUNIKACJI MODUŁU W TRYBIE PRACY (RUN)

W trybie pracy (RUN) moduł może komunikować się z urządzeniami nadrzędnymi w następujących trybach komunikacji: a/Sygnalizacji stanu DI - moduł po każdej zmianie stanu wejścia wysyła ramkę informującą o tym urządzenie nadrzędne, b/Modbus - moduł pracuje jak urządzenie typu Modbus SLAVE

c/Sygnalizacja stanu DI i Modbus - moduł pracuje w dwóch poprzednich trybach jednocześnie, wymaga to podłączenia

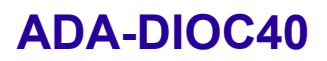

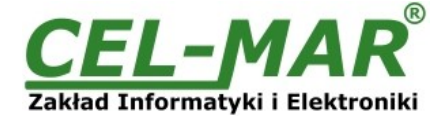

4-przewodowej magistrali RS485 od modułu do urządzenia nadrzędnego.

Tryb komunikacji wybieramy w polu Tryb komunikacji , więcej informacji w punkcie TRYBY KOMUNIKACJI MODUŁU.

Po dokonaniu zmian konfiguracji należy ją zapisać do pamięci modułu naciskając przycisk Zapisz konfigurację do konwertera. Powrót do pracy normalnej następuje po ustawieniu sekcji mikro przełącznika SW1 jak w tabeli poniżej.

| SW1-1 | SW1-2 |
|-------|-------|
| OFF   | OFF   |

Powrót do pracy normalnej powoduje wygaszenie żółtej diody LED.

#### 5.3. WYMIANA PROGRAMU

W celu wymiany oprogramowania (firmware) musimy ADA-DIOC40 przełączyć w tryb konfiguracji, ustawiając sekcje mikro przełącznika SW1 jak w tabeli poniżej.

| SW1-1 | SW1-2 |
|-------|-------|
| ON    | OFF   |

Wejście w tryb konfiguracji powoduje zapalanie żółtej diody LED umieszczonej obok mikro przełącznika SW1 z częstotliwością 1 Hz. Następnie za pomocą polecenia <u>Wymień program</u> dokonujemy wymiany dostarczonego przez producenta programu. Naciśnięcie tego przycisku powoduje otwarcie okna jak na rysunku poniżej, w którym wskazujemy lokalizację pliku z rozszerzeniem \*.bin. Po podświetleniu pliku programu i naciśnięciu przycisku <u>Otwórz</u> następuje załadowanie programu do bufora *ADAConfig* i jego sprawdzenie. Jeśli program *ADAConfig* nie wykryje błędów w załadowanym pliku możemy przystąpić do wymiany oprogramowania modułu. Proces wymiany programu wizualizowany jest przez *ADAConfig* za pomocą paska postępu i po udanej wymianie potwierdzany odpowiednim komunikatem.

|                    |      |              |                      |                              | >                    |
|--------------------|------|--------------|----------------------|------------------------------|----------------------|
| v v                | ð Pr | zeszukaj: FW |                      |                              | ٩                    |
|                    |      |              | •••                  |                              | ?                    |
|                    |      |              |                      |                              |                      |
|                    |      |              |                      |                              |                      |
|                    |      |              |                      |                              |                      |
|                    |      |              |                      |                              |                      |
|                    |      |              |                      |                              |                      |
|                    |      |              |                      |                              |                      |
| DIOC40_v9.binc.bin | (    | ✓ Plik bin   | (*.bin)              |                              | ~                    |
|                    | / ~  | v ~ O Pr     | V v O Przeszukaj: FW | V v び Przeszukaj: FW<br>際語 マ | V V D Przeszukaj: FW |

Rys 10. Wybór pliku z programem obsługi (firmware)

Podczas ładowania programu żółta dioda LED umieszczona obok mikro przełącznika SW1 miga pokazując przepływ danych do ADA-DIOC40. Jeżeli program został załadowany poprawnie żółta dioda LED zacznie ponownie migać z częstotliwością 1 Hz. Po udanej wymianie można powrócić do pracy normalnej ustawiając sekcję mikro przełącznika SW1 jak w poniższej tabeli.

| SW1-1 | SW1-2 |
|-------|-------|
| OFF   | OFF   |

Powrót do pracy normalnej powoduje wygaszenie żółtej diody LED umieszczonej obok mikro przełącznika SW1.

#### 5.4. AWARYJNA WYMIANA PROGRAMU

W przypadku nieudanej wymiany programu modułu należy spróbować wymienić go ponownie według opisu zawartego w punkcie WYMIANA PROGRAMU. Jeśli jednak operacja się nie powiedzie należy wówczas skorzystać z możliwości awaryjnej wymiany oprogramowania. Wejścia w ten tryb dokonujemy ustawiając sekcję mikro przełącznika SW1 jak w tabeli poniżej.

| SW1-1 | SW1-2 |
|-------|-------|
| ON    | ON    |

Po takim ustawieniu sekcji mikro przełącznika należy wykonać restart modułu. Można tego dokonać przez wyłączenie i ponowne załączenie zasilania ADA-DIOC40. Po tej czynności moduł powinien się znajdować w trybie awaryjnej wymiany oprogramowania, w którym żółta dioda LED umieszczona obok mikro przełącznika SW1 świeci światłem ciągłym. Teraz należy dokonać wymiany programu w sposób opisany w punkcie WYMIANA PROGRAMU. Po udanej wymianie programu należy ustawić sekcję mikro przełącznika SW1 jak w tabeli poniżej.

| SW1-1 | SW1-2 |
|-------|-------|
| OFF   | OFF   |

Powrót do pracy normalnej powoduje wygaszenie żółtej diody LED umieszczonej obok mikro przełącznika SW1.

#### 5.5. USTAWIANIA PRODUCENTA

W przypadku problemów z pracą modułu ADA-DIOC40 :

- braku komunikacji w trybie konfiguracji,

- błędów transmisji na magistrali RS485/RS422,

można dokonać przywrócenia ustawień producenta wewnętrznych rejestrów modułu.

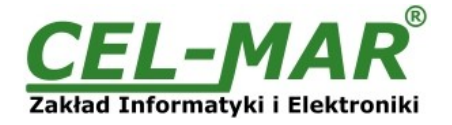

#### Ustawienia producenta

| Parametr                        | Interfejs<br>RS485/RS422 |  |
|---------------------------------|--------------------------|--|
| Adresowanie modułu - Dostępne   | Załączone                |  |
| Adresowanie modułu - Adres      | 64                       |  |
| Prędkość transmisji             | 9600bps                  |  |
| Liczba bitów danych             | 8                        |  |
| Kontrola parzystości            | Brak                     |  |
| Bity stopu                      | 1                        |  |
| Odstęp między ramkami w znakach | 4                        |  |
| Sterowanie przepływem danych    | DE-TOG - Przełączany     |  |
| Komunikacja w trybie RUN        | Modbus                   |  |

W celu przywrócenia ustawień producenta należy ustawić sekcje przełącznika SW1 jak w tabeli poniżej.

| SW1-1 | SW1-2 |
|-------|-------|
| OFF   | ON    |

Następnie wyłączyć i po chwili ponowne załączyć zasilanie modułu. Po wykonaniu tej czynności do rejestrów wewnętrznych modułu zostaną załadowane ustawienia producenta.

Powrót do pracy normalnej ustawiając sekcję mikro przełącznika SW1 jak w poniższej tabeli.

| SW1-1 | SW1-2 |
|-------|-------|
| OFF   | OFF   |

Powrót do pracy normalnej powoduje wygaszenie żółtej diody LED umieszczonej obok mikro przełącznika SW1.

### 5.6. DIAGNOSTYKA TRANSMISJI DANYCH

W celu odczytania diagnostyk należy ustawić sekcje mikro przełącznika SW1 do pracy w trybie konfiguracji (patrz pkt. TRYBY PRACY MODUŁU).

Poprawność transmisji przebiegającej po interfejsie RS485 można sprawdzić odczytując liczniki błędów programem *ADAConfig* z pamięci modułu. Licznik błędnych ramek będzie zwiększany np. w przypadku źle ustawionej prędkości w stosunku do rzeczywistej prędkości przesyłanych danych. Natomiast licznik błędów parzystości będzie liczył błędy mogące powstać w przypadku przekłamania bitów w transmitowanym znaku. Licznik ten nie działa przy wyłączonej kontroli parzystości.

W celu odczytania wymienionych liczników naciskamy przycisk <u>Odczytaj liczniki błędów</u>. Kasowania liczników dokonujemy używając przycisku <u>Kasuj liczniki błędów</u> co spowoduje wyzerowanie liczników w pamięci modułu.

W przypadku pojawiania się błędów parzystości lub błędów ramki należy sprawdzić ustawienia konfiguracyjne ADA-DIOC40 oraz poprawność połączenia magistrali RS485 do portu RS485/RS422 modułu.

Po zakończeniu diagnostyki musimy ustawić sekcje mikro przełącznika SW1 w tryb pracy normalnej (patrz pkt. TRYBY PRACY MODUŁU).

## 6. TRYBY KOMUNIKACJI MODUŁU

Moduł może pracować w jednym z trzech trybów komunikacji:

a/**Sygnalizacji stanu DI** – moduł po każdej zmianie stanu wejścia wysyła ramkę informującą o tym urządzenie nadrzędne, b/**Modbus** – moduł pracuje jak urządzenie typu Modbus SLAVE,

c/**Sygnalizacja stanu DI i Modbus** – moduł pracuje w dwóch poprzednich trybach jednocześnie, wymaga to podłączenia 4przewodowej magistrali RS485 od modułu do urządzenia nadrzędnego.

## 6.1. TRYB SYGNALIZACJI ZMIANY STANU WEJŚCIA CYFROWEGO

W trybie **Sygnalizacji stanu DI** – moduł po każdej zmianie stanu wejścia wysyła ramkę informującą o tym urządzenie nadrzędne, rodzaje wysyłanych ramek opisano poniżej.

Gdy nastąpi zmiana zmiana stanu wejścia z 0 na 1 moduł wyśle ramkę do systemu sterowania w postaci ciągu bajtów [HEX] 40 64 02 01 00 9A AF

gdzie:

0x40 - adres modułu 0x64 - funkcja sygnalizacji zmiany stanu wejścia

0x02 - liczba baitów danych

0x01 - dane1 : aktualny stan wejścia

0x00 - dane2 : poprzedni stan wejścia

0x9A - suma kontrolna CRC16 -Low

0xAF - suma kontrolna CRC16 -Hi

Gdy nastąpi zmiana stanu wejścia z 1 na 0 moduł wyśle ramkę do systemu sterowania w postaci ciągu bajtów [HEX] 40 64 02 00 01 5A FF

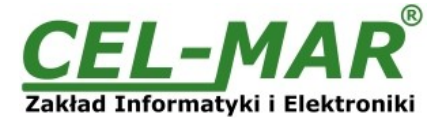

gdzie:

0x40 - adres modułu 0x64 - funkcja sygnalizacji zmiany stanu wejścia

0x02 - liczba bajtów danych

0x00 - dane1: aktualny stan wejścia

0x01 - dane2: poprzedni stan wejścia

0x5A - suma kontrolna CRC16 -Low

0xFF - suma kontrolna CRC16 -Hi

Suma kontrolna CRC16 liczona jest od pierwszego bajtu (0x40) do ostatniego bajtu danych dane2 (razem z tym bajtem). Wielomian generujący CRC16 (MODBUS) = 0xA001

# 6.2. TRYB KOMUNIKACJI MODBUS-RTU

# 6.2.1. TABELA ADRESÓW MODBUS

# 6.2.1.1. STAN WYJŚCIA BINARNEGO FUNKCJA 0x01 [0X-REFERENCES]

Moduł posiada 1 wyjścia binarne typu OC oznaczone jako DO.

| Adres<br>Rejestru | Adres<br>Modbus | Opis         | Atr | Funkcja |
|-------------------|-----------------|--------------|-----|---------|
| 00001             | 0               | Stan wyjścia | R/W | 01/05   |

# 6.2.1.2. STAN WEJŚCIA BINARNEGO FUNKCJA 0x02 [1X-REFERENCES]

Moduł posiada 1 wejścia binarne oznaczone jako DI.

| Adres<br>Rejestru | Adres<br>Modbus | Opis         | Atr | Funkcja |
|-------------------|-----------------|--------------|-----|---------|
| 10001             | 0               | Stan wejścia | R   | 02      |

# 6.2.1.3. REJESTRY PAMIĘTAJĄCE (HOLDING REGISTERS) ODCZYTYWANE FUNKCJĄ 03 [4X – REFERENCES]

| Adres<br>Rejestru | Adres<br>Modbus | Opis                                      |     | Funkcja |
|-------------------|-----------------|-------------------------------------------|-----|---------|
| 40001             | 0               | Stan wyjścia                              | R/W | 03/06   |
| 40002             | 1               | Stan wejścia                              | R   | 03      |
| 40003             | 2               | Licznik zmiany stanu wejścia z 0 na 1 MSB |     | 03/06   |
| 40004             | 3               | Licznik zmiany stanu wejścia z 0 na 1 LSB |     | 03/06   |
| 40005             | 4               | Licznik zmiany stanu wejścia z 1 na 0 MSB |     | 03/06   |
| 40006             | 5               | Licznik zmiany stanu wejścia z 1 na 0 LSB |     | 03/06   |
| 40007             | 7               | Pusty                                     | R/W | 03/06   |

# 6.2.2. BUDOWA RAMKI PROTOKOŁU MODBUS

| Adres urządzenia | Funkcja | Dane | CRC-16Lo | CRC-16Hi |
|------------------|---------|------|----------|----------|
|------------------|---------|------|----------|----------|

# 6.2.3. FUNKCJE PROTOKOŁU MODBUS

| Kod Funkcji | Opis                                        | Obsługiwana |
|-------------|---------------------------------------------|-------------|
| 01 (0x01)   | Odczyt stanu wyjścia binarnego              | TAK         |
| 02 (0x02)   | Odczyt stanu wejścia binarnego              | TAK         |
| 03 (0x03)   | Odczyt rejestrów pamiętających HOLDING REG. | TAK         |
| 05 (0x05)   | Zmiana stanu pojedynczego wyjścia           | TAK         |
| 06 (0x06)   | Zmiana wartości pojedynczego rejestru HR    | TAK         |

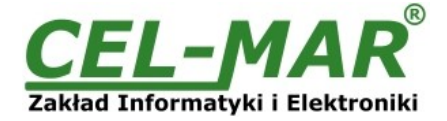

#### 6.2.3.1. FUNKCJA 0x01 - ODCZYT STANU WYJŚCIA BINARNEGO

Funkcja 0x01 służy do odczytu stanu (ON / OFF) wyjścia binarnego. Stan każdego wyjścia binarnego jest reprezentowany jednym bitem, stan:

#### 0-oznacza, że wyjście binarne jest w stanie OFF-wyłaczone 1-oznacza że wyjście binarne jest w stanie ON-załaczone

Rejestr stanu wyjścia binarnego jest 16-bitowy

#### Zapytanie

| Nr.Bajtu | Oznaczenie       | Rozmiar | Wartość         |
|----------|------------------|---------|-----------------|
| 00       | Adres modułu     | 1-Bajt  | 0x01 [1 do 247] |
| 01       | Kod funkcji      | 1-Bajt  | 0x01            |
| 02       | Adres wyjścia Hi | 1-Bajt  | 0x00            |
| 03       | Adres wyjścia Lo | 1-Bajt  | 0x00            |
| 04       | Liczba wyjść Hi  | 1-Bajt  | 0x00            |
| 05       | Liczba wyjść Lo  | 1-Bajt  | 0x01            |
| 06       | CRC-Lo           | 1-Bajt  |                 |
| 07       | CRC-Hi           | 1-Bajt  |                 |

Przykład. Odczyt stanu wyjścia 1 (adres x00001 do x00001) 01-01-00-00-00-01-CRCLo-CRCHi

## <u>Odpowiedź</u>

| Nr.Bajtu | Oznacz               | Rozmiar | Wartość         |
|----------|----------------------|---------|-----------------|
| 00       | Adres modułu         | 1 Bajt  | 0x01 [1 do 247] |
| 01       | Kod funkcji          | 1 Bajt  | 0x01            |
| 02       | Liczba bajtów danych | 1 Bajt  | 0x01            |
| 03       | Dane-1               | 1 Bajt  | 0x01            |
| 04       | CRC-Lo               | 1 Bajt  |                 |
| 05       | CRC-Hi               | 1 Bajt  |                 |

Przykład. Odczyt stanu wyjścia 1 (adres x00001 do x0001) wyjście w stanie ON. 01-01-01-CRCLo-CRCHi

W odpowiedzi stan wyjścia 1 przedstawiony jako bajt o wartości 0x01 jest to równe 0000 0001 binarnie.

| Nr.Bajtu | Oznacz       | Rozmiar | Wartość                                                                                                    |
|----------|--------------|---------|----------------------------------------------------------------------------------------------------|
| 00       | Adres modułu | 1-Bajt  | 0x01 [1 do 247]                                                                                                    |
| 01       | Kod funkcji  | 1-Bajt  | 0x81                                                                                                    |
| 02       | Kod błędu    | 1-Bajt  | 0x01-nieznana funkcja<br>0x02-nieznany adres danych<br>0x03-nieznana wartość danych<br>0x04-wystąpił nieznany błąd podczas przetwarzania zapytania |
| 03       | CRC-Lo       | 1-Bajt  |                                                                                                    |
| 04       | CRC-Hi       | 1-Bajt  |                                                                                                    |

## Odpowiedź - w wypadku wystąpienia błędu

# 6.2.3.2. FUNKCJA 0x02 - ODCZYT STANU WEJŚCIA BINARNEGO

Funkcja 0x02 służy do odczytu stanu (ON / OFF) wejścia binarnego. Stan każdego wejścia binarnego jest reprezentowany jednym bitem stan:

#### 0-oznacza, że wejście binarne jest w stanie OFF-wyłaczone 1-oznacza że wejście binarne jest w stanie ON-załaczone

Rejestr stanu wejścia binarnego jest 16-bitowy

#### Zapytanie

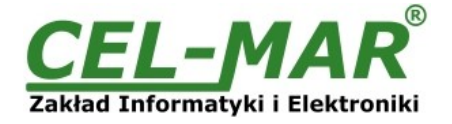

| Nr.Bajtu | Oznaczenie       | Rozmiar | Wartość         |
|----------|------------------|---------|-----------------|
| 00       | Adres modułu     | 1-Bajt  | 0x01 [1 do 247] |
| 01       | Kod funkcji      | 1-Bajt  | 0x02            |
| 02       | Adres wejścia Hi | 1-Bajt  | 0x00            |
| 03       | Adres wejścia Lo | 1-Bajt  | 0x00            |
| 04       | Liczba wejść Hi  | 1-Bajt  | 0x00            |
| 05       | Liczba wejść Lo  | 1-Bajt  | 0x01            |
| 06       | CRC-Lo           | 1-Bajt  |                 |
| 07       | CRC-Hi           | 1-Bajt  |                 |

#### Przykład. Odczyt stanu wejścia 1 (adres x10001 do x10001) 01-02-00-00-00-01-CRCLo-CRCHi

#### **Odpowiedź**

| Nr.Bajtu | Oznacz               | Rozmiar | Wartość                        |
|----------|----------------------|---------|--------------------------------|
| 00       | Adres modułu         | 1 Bajt  | 0x01 [1 do 247]                |
| 01       | Kod funkcji          | 1 Bajt  | 0x02                           |
| 02       | Liczba bajtów danych | 1 Bajt  | 0x01 [zależne od<br>zapytania] |
| 03       | Dane-1               | 1 Bajt  | 0x01                           |
| 04       | CRC-Lo               | 1 Bajt  |                                |
| 05       | CRC-Hi               | 1 Bajt  |                                |

Przykład. Odczyt stanu wejścia 1 (adres x10001 do x10001) stan wejścia ON. 01-02-01-01-CRCLo-CRCHi

W odpowiedzi stan wejścia 1 jest przedstawiony jako bajt o wartości 0x01 jest to równe 0000 0001 binarnie.

| Nr.Bajtu | Oznacz           | Rozmiar | Wartość                                                                                                    |
|----------|------------------|---------|----------------------------------------------------------------------------------------------------|
| 00       | Adres konwertera | 1-Bajt  | 0x01 [1 do 247]                                                                                                    |
| 01       | Kod funkcji      | 1-Bajt  | 0x82                                                                                                    |
| 02       | Kod błędu        | 1-Bajt  | 0x01-nieznana funkcja<br>0x02-nieznany adres danych<br>0x03-nieznana wartość danych<br>0x04-wystąpił nieznany błąd podczas przetwarzania zapytania |
| 03       | CRC-Lo           | 1-Bajt  |                                                                                                    |
| 04       | CRC-Hi           | 1-Bajt  |                                                                                                    |

#### Odpowiedź - w wypadku wystąpienia błędu

# 6.2.3.3. FUNKCJA 0x03 – ODCZYT WARTOŚCI REJESTRU PAMIĘTAJĄCEGO (HOLDING REGISTER)

Funkcja 0x03 służy do odczytu 16 bitowego rejestru pamiętającego (Holding Register).

| <u>Lapytanie</u> |                     |         |                 |  |  |  |  |
|------------------|---------------------|---------|-----------------|--|--|--|--|
| Nr.Bajtu         | Oznaczenie          | Rozmiar | Wartość         |  |  |  |  |
| 00               | Adres modułu        | 1 Bajt  | 0x01 [1 do 247] |  |  |  |  |
| 01               | Kod funkcji         | 1 Bajt  | 0x03            |  |  |  |  |
| 02               | Adres rejestru Hi   | 1 Bajt  | 0x00            |  |  |  |  |
| 03               | Adres rejestru Lo   | 1 Bajt  | 0x00            |  |  |  |  |
| 04               | Liczba rejestrów Hi | 1 Bajt  | 0x00            |  |  |  |  |
| 05               | Liczba rejestrów Lo | 1 Bajt  | 0x02            |  |  |  |  |
| 06               | CRC-Lo              | 1 Bajt  |                 |  |  |  |  |
| 07               | CRC-Hi              | 1Bajt   |                 |  |  |  |  |

Przykład. Odczyt stanu wyjścia i wejścia (adres 40001 do 40002) 01-03-00-00-00-02-CRCLo-CRCHi

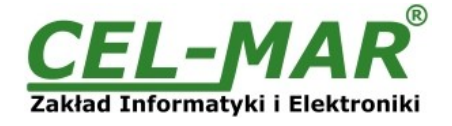

# <u>Odpowiedź</u>

| Nr.Bajtu | Oznacz               | Rozmiar | Wartość                         |
|----------|----------------------|---------|---------------------------------|
| 00       | Adres modułu         | 1-Bajt  | 0x01 [1 do 247]                 |
| 01       | Kod funkcji          | 1-Bajt  | 0x03                            |
| 02       | Liczba bajtów danych | N-Bajt  | 0x04 [zależne od zapytania (4)] |
| 03       | Dane1-Hi             | 1-Bajt  | 0x00                            |
| 04       | Dane1-Lo             | 1-Bajt  | 0x01                            |
| 05       | Dane2-Hi             | 1-Bajt  | 0x00                            |
| 06       | Dane2-Lo             | 1-Bajt  | 0x01                            |
| 07       | CRC-Lo               | 1-Bajt  |                                 |
| 08       | CRC-Hi               | 1-Bajt  |                                 |

Przykład. Odczyt stanu wyjścia i wejścia (adres 40001 do 40002) 01-03-04-00-01-00-01-CRCLo-CRCHi

W odpowiedzi stan wyjścia 1 i wejścia 1przedstawiony jako 4-bajty o wartościach: 00-01-00-01

#### Odpowiedź - w wypadku wystąpienia błędu

| Nr.Bajtu | Oznacz       | Rozmiar | Wartość                                                                                                    |
|----------|--------------|---------|----------------------------------------------------------------------------------------------------|
| 00       | Adres modułu | 1-Bajt  | 0x01 [1 do 247]                                                                                                    |
| 01       | Kod funkcji  | 1-Bajt  | 0x83                                                                                                    |
| 02       | Kod błędu    | 1-Bajt  | 0x01-nieznana funkcja<br>0x02-nieznany adres danych<br>0x03-nieznana wartość danych<br>0x04-wystąpił nieznany błąd podczas przetwarzania zapytania |
| 03       | CRC-Lo       | 1-Bajt  |                                                                                                    |
| 04       | CRC-Hi       | 1-Bajt  |                                                                                                    |

#### 6.2.3.4. FUNKCJA 0x05 – ZMIANA STANU POJEDYNCZEGO WYJŚCIA

Funkcja 0x05 służy do zmiany stanu pojedynczego wyjścia.

#### Zapytanie

| Nr.Bajtu | Oznaczenie       | Rozmiar | Wartość         |
|----------|------------------|---------|-----------------|
| 00       | Adres modułu     | 1 Bajt  | 0x01 [1 do 247] |
| 01       | Kod funkcji      | 1 Bajt  | 0x05            |
| 02       | Adres wyjścia Hi | 1 Bajt  | 0x00            |
| 03       | Adres wyjścia Lo | 1 Bajt  | 0x00            |
| 04       | Rozkaz Hi        | 1 Bajt  | 0x00   0xFF     |
| 05       | Rozkaz Lo        | 1 Bajt  | 0x00   0x00     |
| 06       | CRC-Lo           | 1 Bajt  |                 |
| 07       | CRC-Hi           | 1Bajt   |                 |

## Przykład. Wyłączenie wyjścia o adresie 0x00 01-05-00-00-00-00-CRCLo-CRCHi

#### Przykład. Załączenie wyjścia o adresie 0x00 01-05-00-00-FF-00-CRCLo-CRCHi

# **Odpowiedź**

| Nr.Bajtu | Oznaczenie       | Rozmiar | Wartość         |  |  |  |  |
|----------|------------------|---------|-----------------|--|--|--|--|
| 00       | Adres modułu     | 1-Bajt  | 0x01 [1 do 247] |  |  |  |  |
| 01       | Kod funkcji      | 1-Bajt  | 0x05            |  |  |  |  |
| 02       | Adres wyjścia Hi | 1-Bajt  | 0x00            |  |  |  |  |
| 03       | Adres wyjścia Lo | 1-Bajt  | 0x00            |  |  |  |  |
| 04       | Rozkaz Hi        | 1-Bajt  | 0x00   0xFF     |  |  |  |  |
| 05       | Rozkaz Lo        | 1-Bajt  | 0x00   0x00     |  |  |  |  |

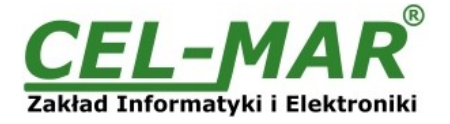

| Nr.Bajtu | Oznaczenie | Rozmiar | Wartość |
|----------|------------|---------|---------|
| 06       | CRC-Lo     | 1-Bajt  |         |
| 07       | CRC-Hi     | 1-Bajt  |         |

Przykład. Potwierdzenie wyłączenia wyjścia o adresie 0 01-05-00-00-00-00-CRCLo-CRCHi

#### Przykład. Potwierdzenie załączenia wyjścia o adresie 0 01-05-00-00-FF-00-CRCLo-CRCHi

#### Odpowiedź - w wypadku wystąpienia błędu

| Nr.Bajtu | Oznacz       | Rozmiar | Wartość                                                                                                    |
|----------|--------------|---------|----------------------------------------------------------------------------------------------------|
| 00       | Adres modułu | 1-Bajt  | 0x01 [1 do 247]                                                                                                    |
| 01       | Kod funkcji  | 1-Bajt  | 0x85                                                                                                    |
| 02       | Kod błędu    | 1-Bajt  | 0x01-nieznana funkcja<br>0x02-nieznany adres danych<br>0x03-nieznana wartość danych<br>0x04-wystąpił nieznany błąd podczas przetwarzania zapytania |
| 03       | CRC-Lo       | 1-Bajt  |                                                                                                    |
| 04       | CRC-Hi       | 1-Bajt  |                                                                                                    |

# 6.2.3.5. FUNKCJA 0x06 – ZMIANA WARTOŚCI POJEDYNCZEGO REJESTRU PAMIĘTAJĄCEGO (HOLDING REGISTER)

Funkcja 0x06 służy do zmiany wartości pojedynczego rejestru.

#### Zapytanie

| Nr.Bajtu | Oznaczenie          | Rozmiar | Wartość         |
|----------|---------------------|---------|-----------------|
| 00       | Adres modułu        | 1 Bajt  | 0x01 [1 do 247] |
| 01       | Kod funkcji         | 1 Bajt  | 0x06            |
| 02       | Adres rejestru Hi   | 1 Bajt  | 0x00            |
| 03       | Adres rejestru Lo   | 1 Bajt  | 0x02            |
| 04       | Wartość rejestru Hi | 1 Bajt  | 0x00            |
| 05       | Wartość rejestru Lo | 1 Bajt  | 0x01            |
| 06       | CRC-Lo              | 1 Bajt  |                 |
| 07       | CRC-Hi              | 1Bajt   |                 |

Przykład. Zapis wartości 0x01 do rejestru o adresie 0x02 (40003). 01-05-00-02-00-01-CRCLo-CRCHi

## <u>Odpowiedź</u>

| Nr.Bajtu | Oznaczenie          | Rozmiar | Wartość         |
|----------|---------------------|---------|-----------------|
| 00       | Adres modułu        | 1 Bajt  | 0x01 [1 do 247] |
| 01       | Kod funkcji         | 1 Bajt  | 0x06            |
| 02       | Adres rejestru Hi   | 1 Bajt  | 0x00            |
| 03       | Adres rejestru Lo   | 1 Bajt  | 0x02            |
| 04       | Wartość rejestru Hi | 1 Bajt  | 0x00            |
| 05       | Wartość rejestru Lo | 1 Bajt  | 0x01            |
| 06       | CRC-Lo              | 1 Bajt  |                 |
| 07       | CRC-Hi              | 1Bajt   |                 |

Przykład. Potwierdzenie zapisania wartości 0x01 do rejestru o adresie 0x02 (40003). 01-05-00-02-00-01-CRCLo-CRCHi

## Odpowiedź - w wypadku wystąpienia błędu

| Nr.Bajtu | Oznacz       | Rozmiar | Wartość         |
|----------|--------------|---------|-----------------|
| 00       | Adres modułu | 1-Bajt  | 0x01 [1 do 247] |
| 01       | Kod funkcji  | 1-Bajt  | 0x85            |

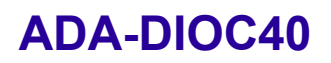

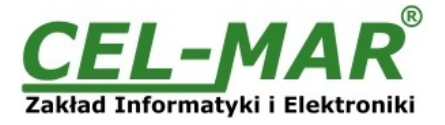

| Nr.Bajtu | Oznacz    | Rozmiar | Wartość                                                                                                    |
|----------|-----------|---------|----------------------------------------------------------------------------------------------------|
| 02       | Kod błędu | 1-Bajt  | 0x01-nieznana funkcja<br>0x02-nieznany adres danych<br>0x03-nieznana wartość danych<br>0x04-wystąpił nieznany błąd podczas przetwarzania zapytania |
| 03       | CRC-Lo    | 1-Bajt  |                                                                                                    |
| 04       | CRC-Hi    | 1-Bajt  |                                                                                                    |

## 6.2.4. SUMA KONTROLNA CRC

Suma kontrolna CRC-16-MODBUS ramek liczona jest dla wszystkich bajtów ramki.

# 6.3. TRYB KOMUNIKACJI SYGNALIZACJI ZMIANY STANU WEJŚCIA CYFROWEGO I MODBUS

W trybie komunikacji **Sygnalizacja stanu DI i Modbus** – moduł pracuje jak w dwóch poprzednich trybach jednocześnie, wymaga to podłączenia 4-przewodowej magistrali RS485 od modułu do urządzenia nadrzędnego.

#### 7. WERSJE WYKONANIA

|                                       | ADA-DIOC40 - |   | - |    |
|---------------------------------------|--------------|---|---|----|
| Wersja:                               |              |   |   |    |
| Standardowa                           |              | 1 |   |    |
| Izolacja galwaniczna:                 |              |   |   |    |
| Izolacja galwaniczna trójdrożna 1kVDC |              |   |   | 23 |
| Izolacja galwaniczna trójdrożna 3kVDC | :            |   |   | 33 |

Przykład zamówienia: Symbol produktu: **ADA-DIOC40-1-23 1** – wersja standardowa, **23** – izolacja galwaniczna trójdrożna 1kVDC,

## 8. DANE TECHNICZNE

| DANE TECHNICZNE                                |                                                                                                    |  |  |
|------------------------------------------------|----------------------------------------------------------------------------------------------------|--|--|
|                                                | Parametry Transmisji                                                                                                    |  |  |
| Interfejs                                      | RS485/RS422                                                                                                    |  |  |
| Złącze                                         | Złącze śrubowe – maks. Ø 2,5mm <sup>2</sup> .                                                                                   |  |  |
| Długość magistrali                             | Do 1200 m                                                                                                    |  |  |
| Maksymalna liczba podłączonych urządzeń        | Do 32                                                                                                    |  |  |
| Wspierane prędkości transmisji danych<br>(bps) | 300, 600, 1200, 1800, 2400, 4800, 7200, 9600, 14400, 19200, 28800, 38400, 57600, 76800, 115200, 230400,                         |  |  |
| Wspierane formaty danych                       | Liczba bitów danych: 5, 6, 7, 8,<br>Kontrola parzystości : Brak, Parzystość, Nieparzystość,<br>Liczba bitów stopu : 1, 2.       |  |  |
| Linia transmisyjna                             | Kabel skrętkowy 1-parowy lub 2-parowy, UTP Nx2x0,5(24AWG), ekranowany w środowisku o dużych zakłóceniach (STP Nx2x0,5(24AWG)).  |  |  |
| Typ transmisji                                 | Asynchroniczna full duplex lub half duplex.                                                                                     |  |  |
| Zgodność ze Standardami                        | EIA-485, CCITT V.11                                                                                                    |  |  |
| Sygnalizacja optyczna                          | <ul> <li>zielona dioda PWR zasilanie,</li> <li>czerwona dioda DI stan wejścia,</li> <li>żółta dioda DO stan wyjścia.</li> </ul> |  |  |
| Protokół komunikacyjny                         | MODBUS-RTU                                                                                                    |  |  |
|                                                | Parametry wejścia cyfrowego                                                                                                    |  |  |
| Liczba wejść                                   | 1                                                                                                    |  |  |
| Zakres napięcia wejściowego                    | 0 – 30V DC                                                                                                    |  |  |
| Stan niski "0"                                 | 0 – 5,5V DC                                                                                                    |  |  |
| Stan wysoki "1"                                | 6,5 – 30V DC                                                                                                    |  |  |
| Rezystancja wejściowa                          | 3kΩ                                                                                                    |  |  |
| Izolacja optyczna                              | 3kV DC                                                                                                    |  |  |
| Typ wejścia                                    | Izolowane transoptorowe                                                                                                    |  |  |
| Parametry wyjścia cyfrowego                    |                                                                                                    |  |  |

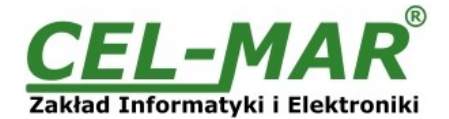

| llość wyjść                                            | 1                                                                                                    |  |
|--------------------------------------------------------|----------------------------------------------------------------------------------------------------|--|
| Maksymalny prąd i napięcie                             | 20mA DC / 30V DC                                                                                               |  |
| Izolacja optyczna                                      | 3kV DC                                                                                                    |  |
| Typ wyjścia                                            | OC – Open Colector (PNP)                                                                                       |  |
|                                                        | Parametry Elektryczne                                                                                          |  |
| Napięcie zasilania                                     | 10 - <u>24</u> – 30 V DC                                                                                       |  |
| Kabel zasilający                                       | Zalecana długość przewodu zasilającego – do 3m                                                                 |  |
| Moc pobierana                                          | <2W                                                                                                    |  |
| Zabezpieczenie przed odwrotną polaryzacją<br>zasilania | Tak                                                                                                    |  |
| Izolacja galwaniczna                                   | 1kVDC lub 3kVDC - pomiędzy obwodem zasilania a torem sygnałowym RS485/RS422. W zależności od wersji wykonania. |  |
| Optoizolacja                                           | ~3kV - pomiędzy obwodami wejścia i wyjścia a elektroniką modułu                                                |  |
| Kompatybilność elektromagnetyczna                      | Odporność na zakłócenia według normy PN-EN 55024.<br>Emisja zakłóceń według normy PN-EN 55022.                 |  |
| Wymagania bezpieczeństwa                               | Według normy PN-EN60950.                                                                                       |  |
| Środowisko                                             | Handlowe i lekko uprzemysłowione.                                                                              |  |
|                                                        | Warunki Środowiskowe                                                                                           |  |
| Temperatura otoczenia                                  | -25 ÷ + <u>23</u> ÷ +50°C                                                                                      |  |
| Wilgotność względna powietrza                          | 5 ÷ 95% - bez kondensacji                                                                                      |  |
| Temperatura przechowywania                             | -40 ÷ +70 °C                                                                                                   |  |
|                                                        | Obudowa                                                                                                    |  |
| Wymiary(Sz x G x Wy)                                   | 88mm x 58mm x 90 mm                                                                                            |  |
| Materiał                                               | ABS/PC ( samogasnący )                                                                                         |  |
| Stopień ochrony obudowy                                | IP40                                                                                                    |  |
| Stopień ochrony zacisków                               | IP20                                                                                                    |  |
| Masa                                                   | 0,20 kg                                                                                                    |  |
| Wykonanie wg. Standardu                                | DIN EN50022, DIN EN43880                                                                                       |  |
| Położenie podczas pracy                                | Dowolne.                                                                                                    |  |
| Sposób montażu                                         | Na szynie zgodnej ze standardem DIN35 / TS35.                                                                  |  |

#### Drogi Kliencie,

Dziękujemy za zamówienia produktów Firmy **CEL-MAR**.

Doceniając Państwa działalność mamy nadzieję że ta instrukcja obsługi pomogła w podłączeniu i uruchomieniu zakupionego urządzenia. Pragniemy poinformować również iż jesteśmy producentem: konwerterów i separatorów szeregowej transmisji danych z interfejsami RS232, RS485, RS422, USB, światłowodowe, pętle prądowe, 1-WIRE, ETHERNET, WI-FI, cyfrowych czujników temperatury, wilgotności, ciśnienia, naświetlenia; zasilaczy.

Prosimy o kontakt w celu wyrażenia opinii o produkcie oraz jak możemy zaspokoić Państwa obecne i przyszłe oczekiwania.

|                                  | Tel                   | : +48 41 362-12-46         |
|----------------------------------|-----------------------|----------------------------|
| CEL-MAR sp.j.                    | Tel/fax               | : +48 41 361-07-70         |
| Zakład Informatyki i Elektroniki | Web                   | :: http://www.cel-mar.pl   |
| ul. Ściegiennego 219C            | Biuro                 | :: <u>biuro@cel-mar.pl</u> |
| 25-116 Kielce, POLSKA            | Dział handlowy        | : : handlowy@cel-mar.pl    |
|                                  | Informacja techniczna | : <u>serwis@cel-mar.pl</u> |